## Πως να κάνουμε εγκατάσταση την εφαρμογή Microsoft Teams

**#00.** Μπορούμε να επισκεφτούμε απευθείας την διεύθυνση ιστοσελίδας <u>https://teams.microsoft.com/downloads</u> (απευθείας αναγνωρίζει το Λειτουργικό μας Σύστημα και προτείνει ποια έκδοση να κατεβάσουμε! Υπάρχουν εκδόσεις και για MacOS & iOS & Android. >> εναλλακτικά ακολουθούμε τα παρακάτω βήματα <<

**#01.** Επισκεπτόμαστε την ιστοσελίδα (χρησιμοποιώντας κάποιον browser – για παράδειγμα Mozilla Firefox or Google Chrome or Microsoft Edge) <u>https://portal.office.com</u> Θα πληκτρολογήσουμε την διεύθυνση του email μας. Για παράδειγμα: <u>teacher@haef.gr</u>

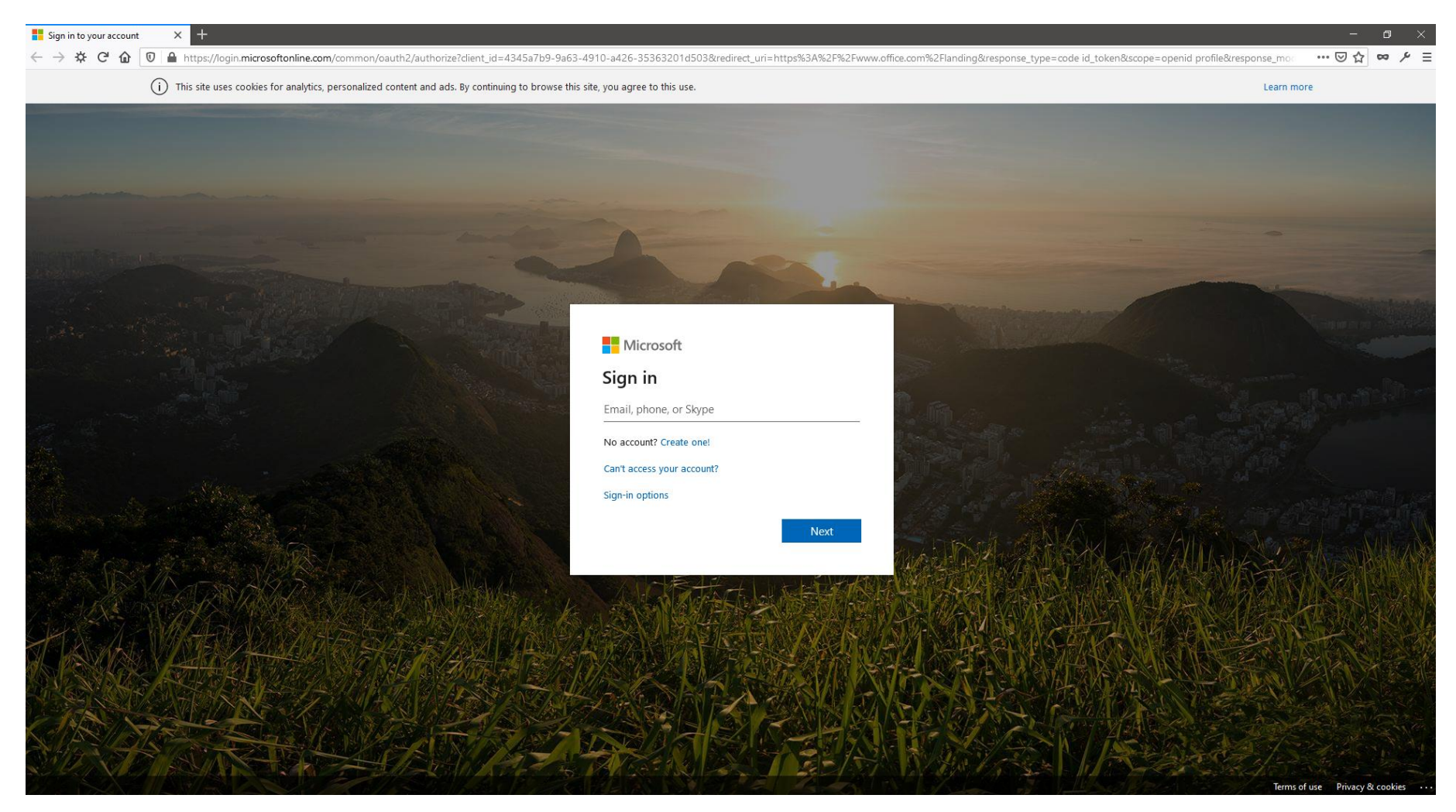

**#02.** Αμέσως μόλις πατήσουμε το κουμπί **next**, το σύστημα καταλαβαίνει ότι ο λογαριασμός μας προέρχεται από **HAEF**, γι' αυτό άλλωστε μας αλλάζει και η φωτογραφία. Πληκτρολογούμε φυσικά τον κωδικό μας και επιλέγουμε το πλήκτρο **sign\_in.** 

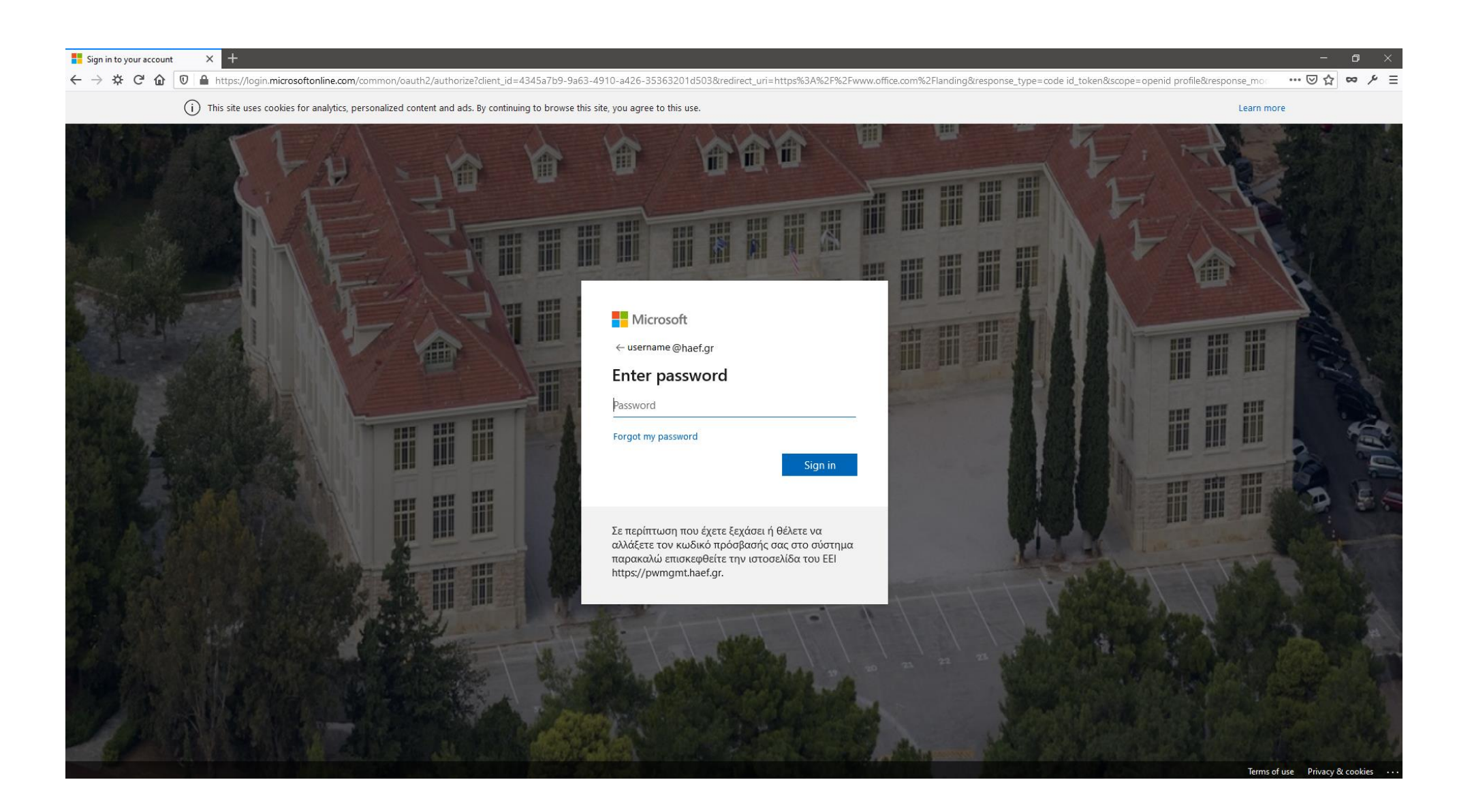

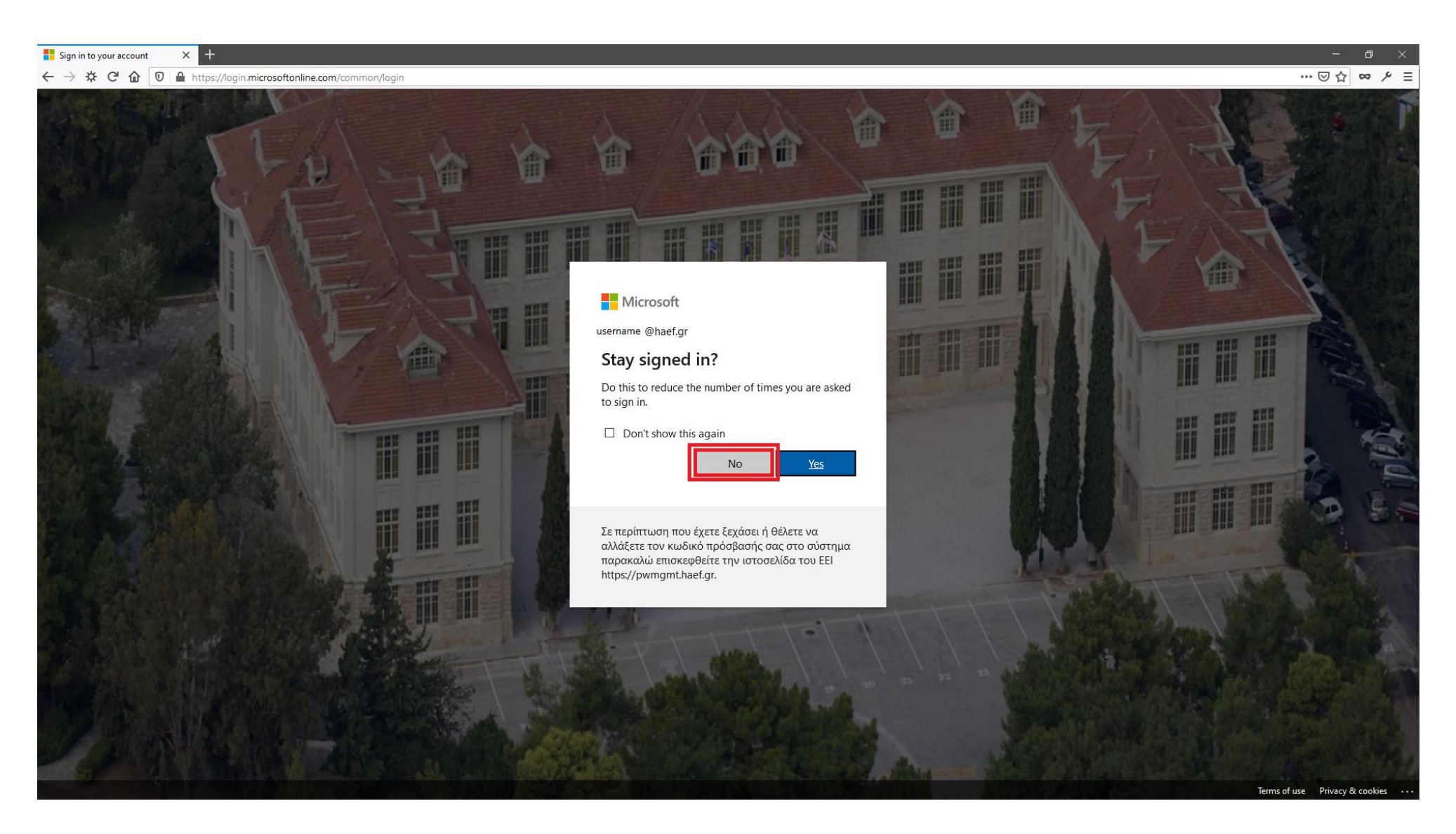

**#04.** Εφόσον τα στοιχεία μας είναι σωστά, θα δούμε την παρακάτω κεντρική εικόνα του portal. Επιλέγουμε το εικονίδιο **Teams.** Θα μας ανοίξει νέο ξεχωριστό tab στον browser.

| Interest Office Home × + ← → ☆ C' û ① △ https://www.office.c | com/?auth=2                           |                                     |                                                  | - ◻ ×<br>… ♡☆ ∞ ≁ ☰ |
|--------------------------------------------------------------|---------------------------------------|-------------------------------------|--------------------------------------------------|---------------------|
| III Office 365                                               | ₽ Sea                                 | rch                                 |                                                  | ф 🏟 ? 🌔             |
|                                                              | Good morning                          |                                     | Install Office \vee                              |                     |
|                                                              | + 📥 🚾 🛚                               |                                     |                                                  |                     |
|                                                              | Start new OneDrive Word Excel         | PowerPoint OneNote Teams Notebook   | Sway Forms All apps                              |                     |
|                                                              | Recommended                           |                                     |                                                  |                     |
|                                                              |                                       |                                     |                                                  |                     |
|                                                              |                                       |                                     |                                                  |                     |
|                                                              |                                       |                                     |                                                  |                     |
|                                                              | Recent Pinned Shared with me Discover |                                     | $\overline{\uparrow}$ Upload and open $\equiv$ ~ |                     |
|                                                              |                                       |                                     |                                                  |                     |
|                                                              |                                       |                                     |                                                  |                     |
|                                                              |                                       |                                     |                                                  |                     |
|                                                              |                                       | Drag a file here to upload and open | More in OneDrive $ ightarrow$                    |                     |
|                                                              |                                       | ,                                   |                                                  |                     |
|                                                              | OneDrive<br>Recent folders            |                                     |                                                  | Feedback            |
|                                                              |                                       |                                     |                                                  |                     |

**#05.** Και είμαστε **πλέον συνδεδεμένοι**, με τον λογαριασμό μας, στην εφαρμογή Teams. Μέσα από την **WebConsole του Teams.** Μπορούμε και μέσα από αυτή την εκδοχή της πλατφόρμας, να δουλέψουμε κανονικά απλά για μεγαλύτερη ευκολία θα προχωρήσουμε με την εγκατάσταση της εφαρμογής. Κάνουμε κλικ κάτω αριστερά στο εικονίδιο, ώστε να κατεβάσουμε τον «εγκαταστάτη».

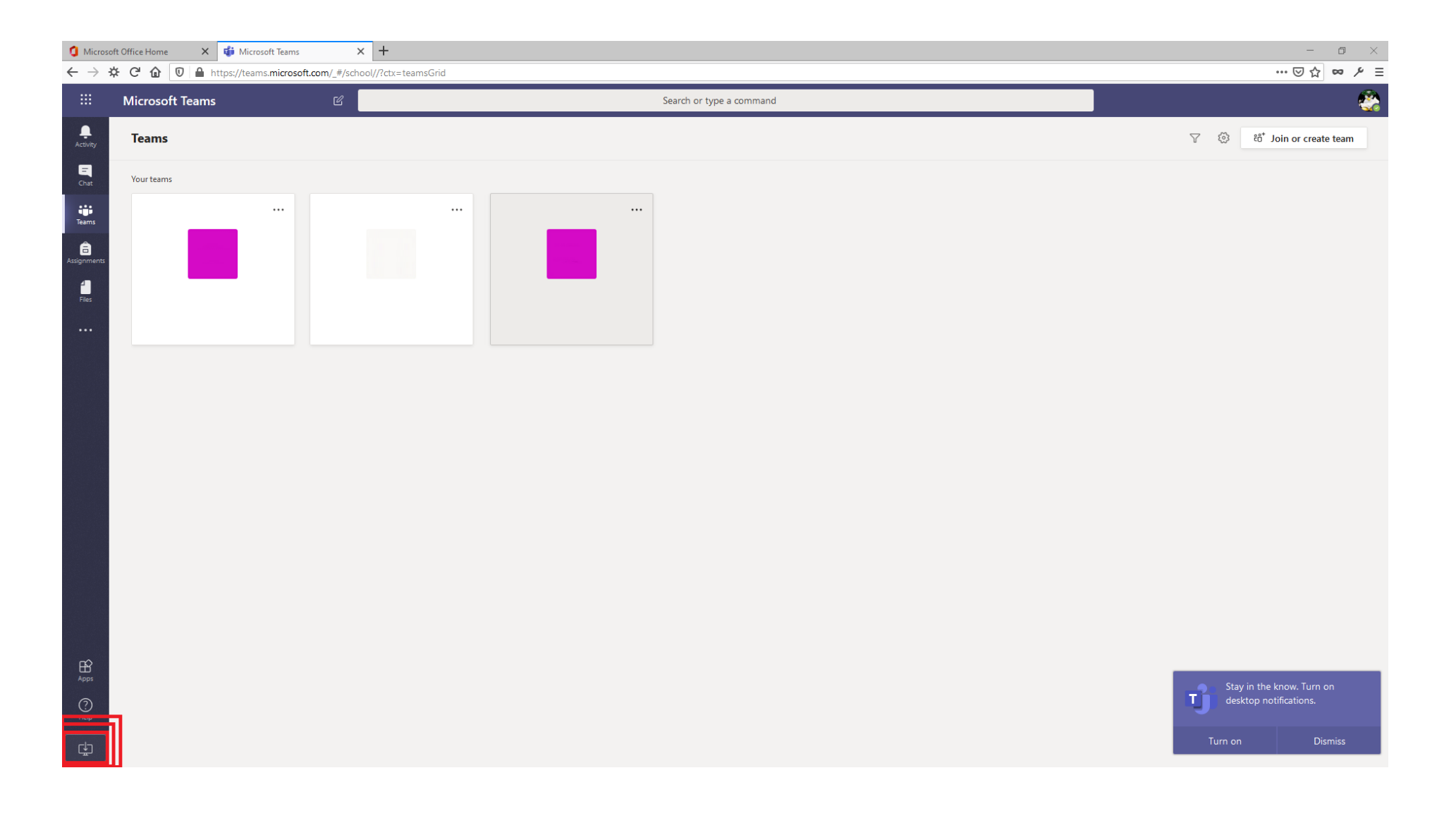

**#06.** Αναλόγως βέβαια και τον browser (στην προκειμένη περίπτωση χρησιμοποιώ Mozilla Firefox ), θα μας εμφανίσει το παρακάτω μήνυμα ώστε να αποδεχτούμε το «κατέβασμα» του αρχείου. Στην περίπτωση π.χ. του Google Chrome or Microsoft Edge, το αρχείο «Teams\_windows\_x64.exe» θα αποθηκευτεί αυτόματα στον φάκελο «Downloads»

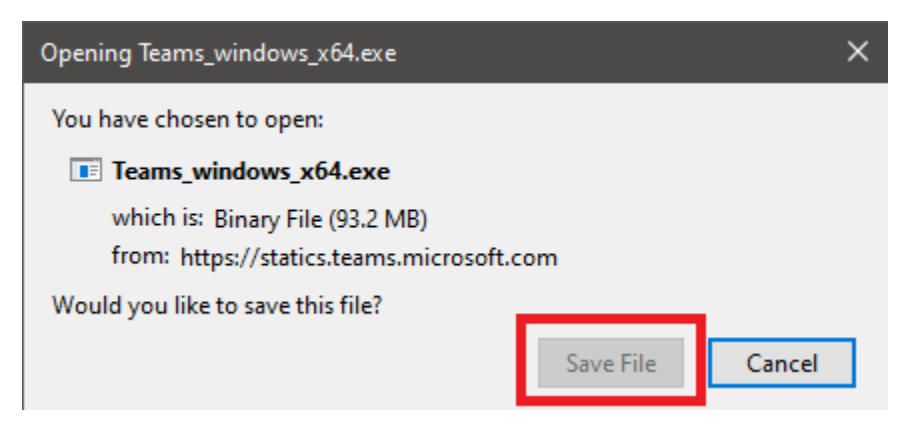

#07. Θα μας εμφανιστεί στην συνέχεια μήνυμα ώστε να αποδεχτούμε την εκκίνηση/εξέλιξη της εγκατάστασης της εφαρμογής

| Open File - Security Warning                                                                                                    |            |                                              |                                  |   |  |  |  |
|----------------------------------------------------------------------------------------------------|------------|----------------------------------------------|----------------------------------|---|--|--|--|
| Do you want to run this file?                                                                                                    |            |                                              |                                  |   |  |  |  |
|                                                                                                    | Name:      | C:\Users\nargyrop\Downloads\Teams windows x6 |                                  |   |  |  |  |
| -                                                                                                    | Publisher: | Microsoft Corporation                        |                                  |   |  |  |  |
|                                                                                                    | Туре:      | Application                                  |                                  |   |  |  |  |
|                                                                                                    | From:      | C:\Users\                                    | \Downloads\Teams_windows_x64.exe |   |  |  |  |
|                                                                                                    |            |                                              | Run Cancel                       | ] |  |  |  |
| Always ask before opening this file                                                                                                    |            |                                              |                                  |   |  |  |  |
| While files from the Internet can be useful, this file type can potentially harm your computer. Only run software from publishers you trust. What's the risk? |            |                                              |                                  |   |  |  |  |

#08. Έχοντας ολοκληρωθεί η εγκατάσταση της εφαρμογής στον Η/Υ μας, θα μας ζητήσει φυσικά τον email λογαριασμό μας «teacher@haef.gr», και στην συνέχεια πατάμε Sign\_IN.

| 🎁 Microsoft Teams |                                                  | _ | × |
|-------------------|--------------------------------------------------|---|---|
|                   | Microsoft Teams                                  |   |   |
|                   | Finter your work, school, or Microsoft account.  |   |   |
|                   | username @haef.gr                                |   |   |
|                   | Sign in                                          |   |   |
|                   | Not on Teams yet? Learn more<br>Sign up for free |   |   |

**#09.** Συνεχίζουμε με τον κωδικό μας. Και πατάμε το πλήκτρο Sign\_IN.

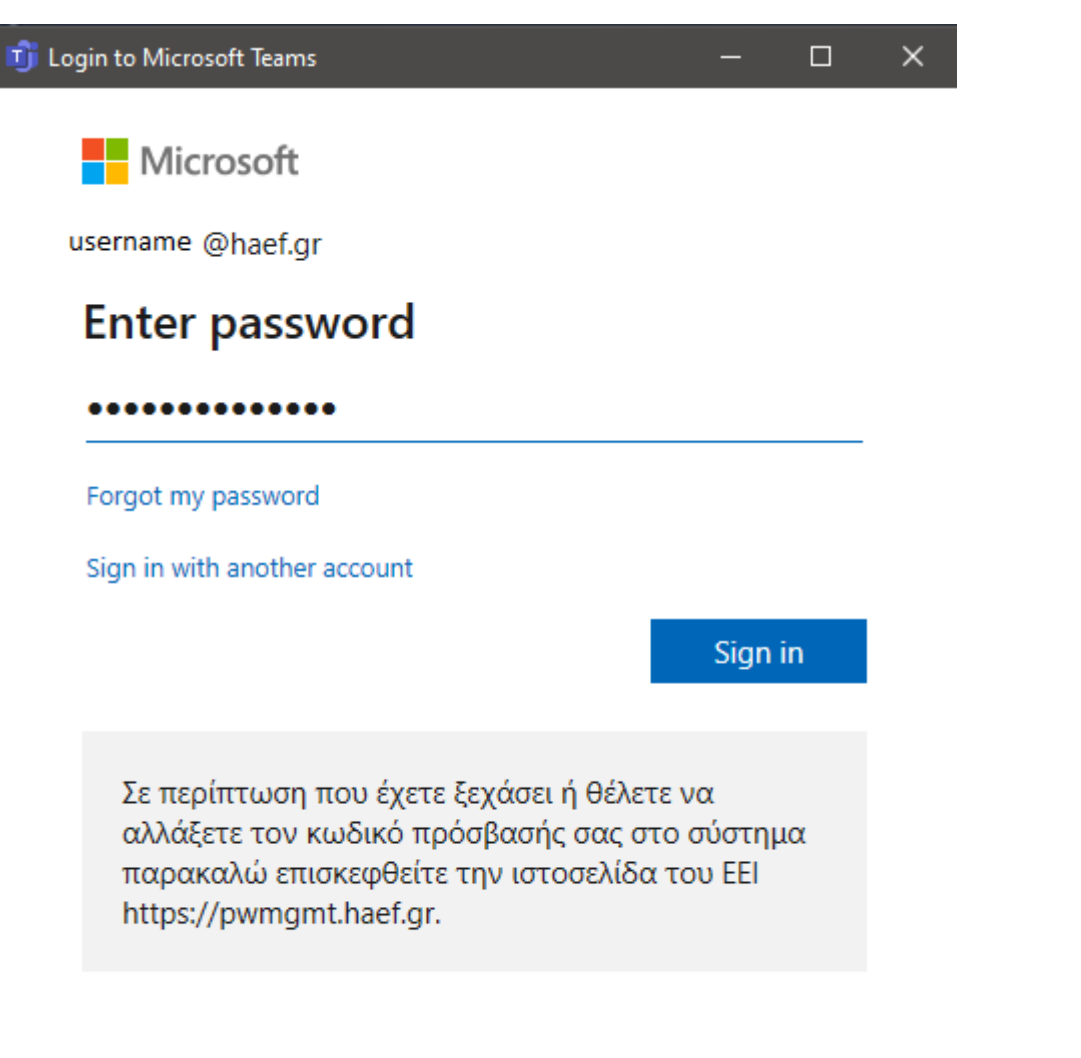

Terms of use Drivery & cookies

**#10.** Και Πλέον έχουμε και τοπικά στον Η/Υ μας εγκατεστημένη την εφαρμογή Microsoft Teams.

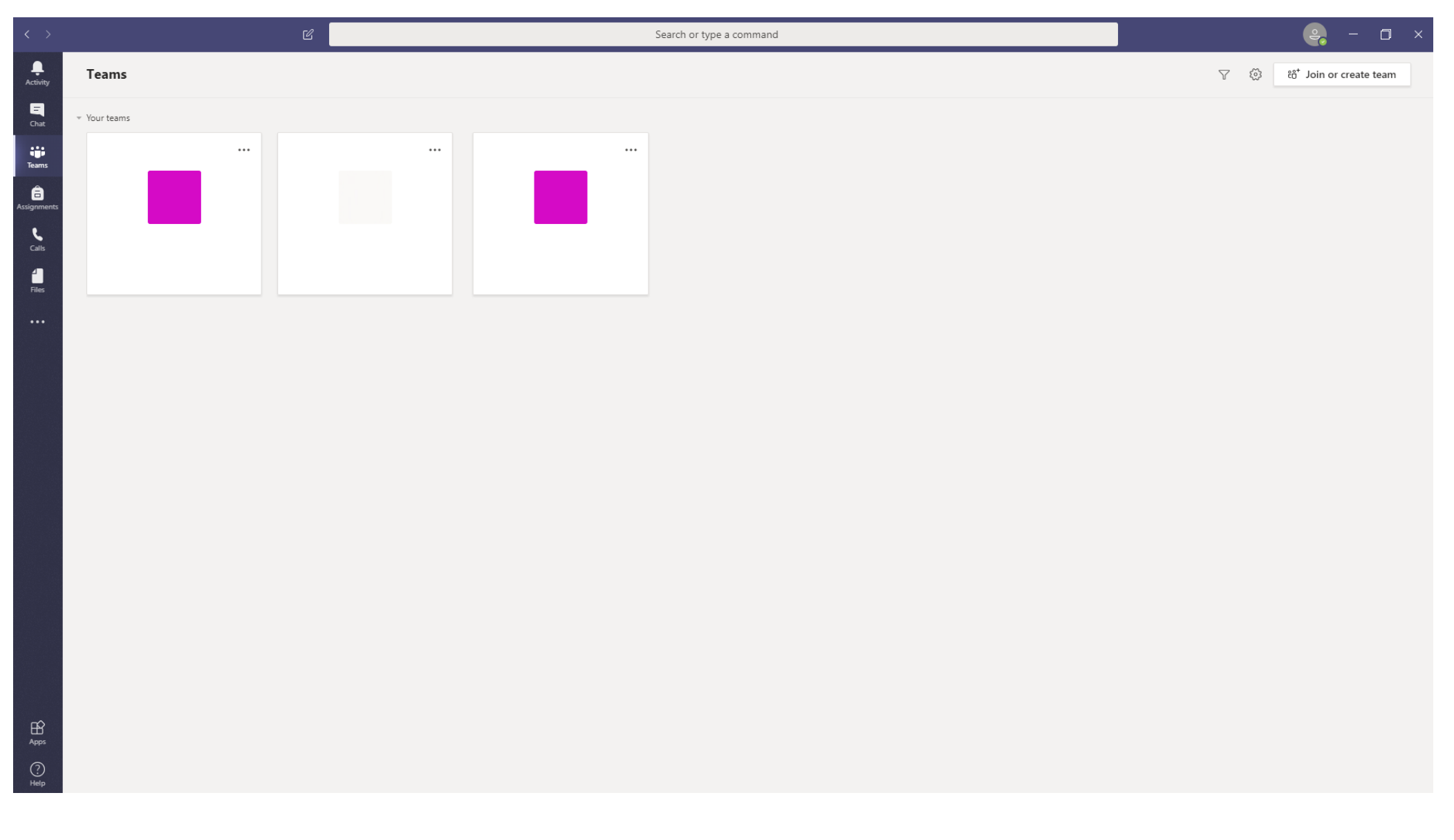